## Webconfecência Na UFS

Instruções de Uso

Requisitos para utilização:

- Conexão de internet de boa qualidade (depende dos recursos a serem utilizados – áudio e vídeo de média ou alta qualidade, além do compartilhamento de tela);
- Headset (fones de ouvido com microfone) de boa qualidade e webcam (opcionais) – evite microfone embutido devido a ruídos do ambiente que prejudique a comunicação;
- Recomenda-se os navegadores Chrome, Firefox (preferência) e Opera;
- Flash Player (necessário ter instalado e atualizado, sendo que é uma tecnologia que será substituída);
- Java 8.

- A realização da Webconferência poderá ser realizada em um computador Desktop (de mesa) ou um Notebook (portátil).
- Caso apareça alguma mensagem solicitando permissão para executar o Adobe Flash Player, autorize a execução.
- Caso apareça mais alguma mensagem solicitando permissão para câmera ou microfone, também será necessário aceitar.

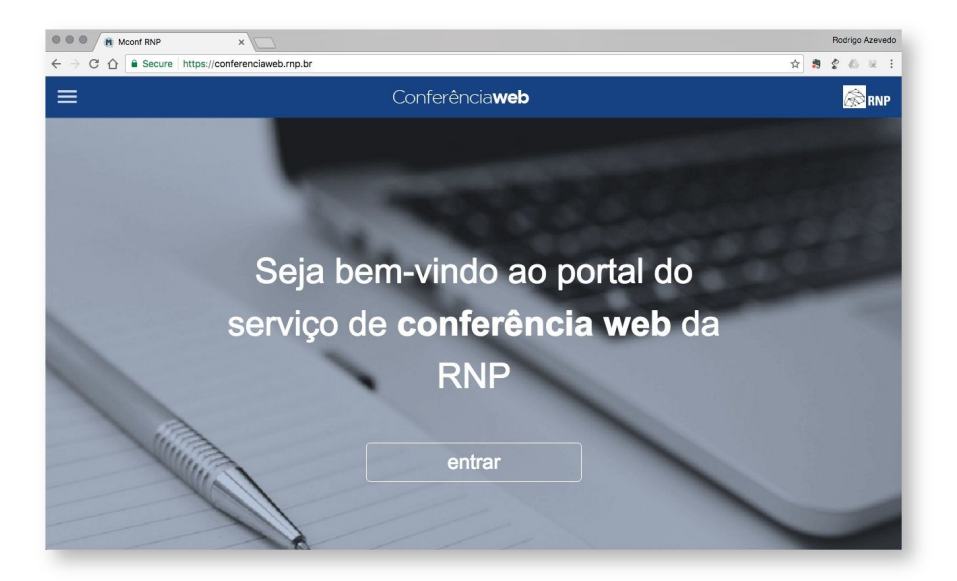

#### Acesse o site

https://conferenciaweb.rnp.br/ para acessar o serviço. Nesta página você poderá fazer o login para acessar sua sala pessoal e as comunidades das quais você faz parte.

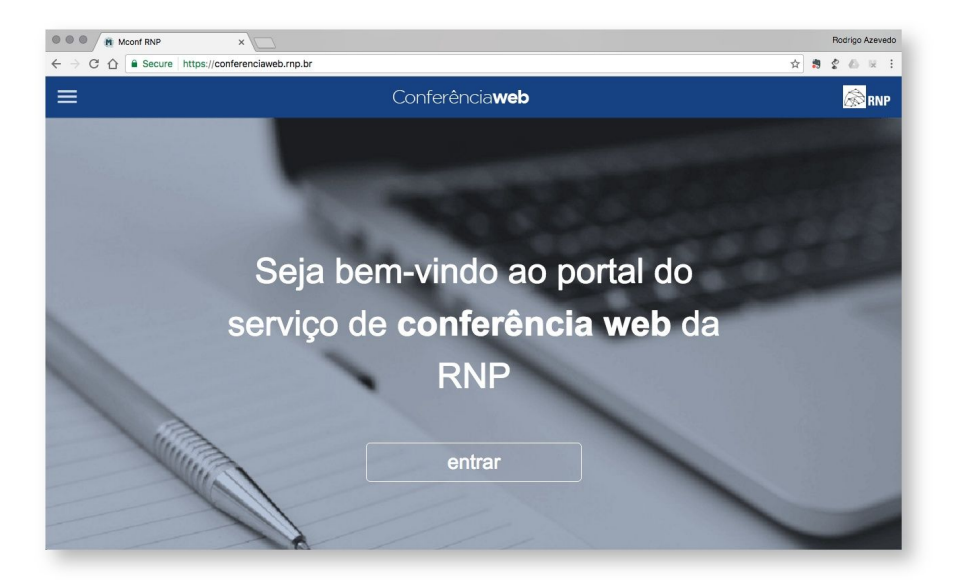

#### Acesse o site

https://conferenciaweb.rnp.br/ para acessar o serviço. Nesta página você poderá fazer o login para acessar sua sala pessoal e as comunidades das quais você faz parte.

Clique no botão "Entrar".

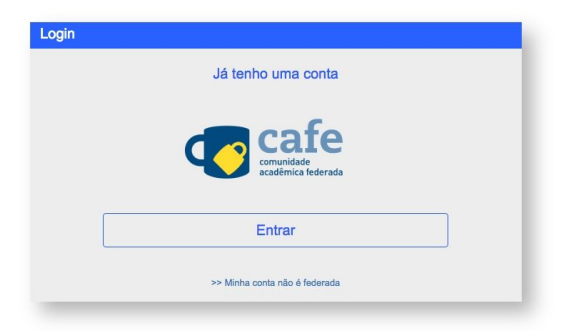

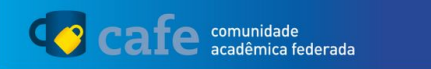

Defina sua organização de origem para autenticá-lo e utilize os serviços e facilidades da Comunicade Acadêmica Federada (CAFe).

Caso você pertença a mais de uma instituição, escolha aquela que deseja que passe suas informações para o serviço que pretende utilizar.

| Lembre-se da minha escolha nesta sessão do navegador. |  |
|-------------------------------------------------------|--|
|                                                       |  |
|                                                       |  |
|                                                       |  |
| Prosseguir                                            |  |
|                                                       |  |
|                                                       |  |

Clique no botão "Entrar" do serviço CAFe.

Selecione a sua instituição. Ex: UFS - Universidade Federal de Sergipe.

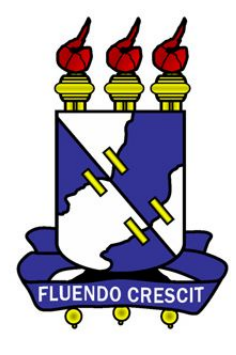

Login para Conferencia web

Usuário SIGAA ou SIGRH

Senha

🔲 Não lembrar os dados

Concessão prévia de permissão para a liberação de suas informações a este serviço.

Login

Servico de Conferencia web da RNP

# Faça login, com seu usuário e senha do SIGAA/SIPAC.

# Sua sala virtual

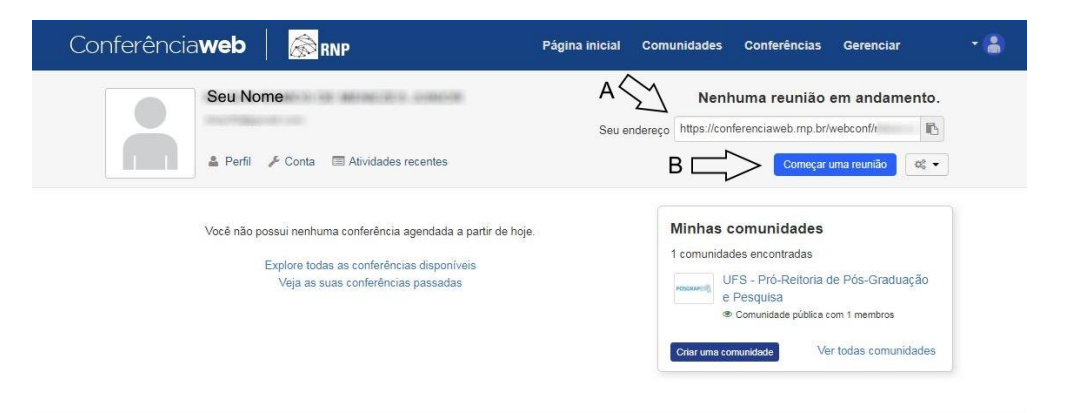

Meu dispositivo é compativel? | Requisitos de uso © 2010-2019 Servico de conferência web (Mconf). Languages: English (en) | Português (pt-br)

EDUCAÇÃO

MINISTÉRIO DA

CIÊNCIA, TECNOLOGIA

INOVAÇÕES E COMUNICAÇÕES

GOVERNO

FEDERAL

MINISTÉRIO DA MINISTÉRIO DA MINISTÉRIO MINISTÉRIO DA

CULTURA DA SAÚDE

DEFESA

RNP

Após o login, você será redirecionado para o endereço: <u>https://conferenciaweb.rnp.br/hom</u> <u>e</u> Essa é sua página inicial do sistema Conferência Web.

A - Compartilhe o endereço de sua sala virtual com os outros participantes da reunião.

B - Clique em "Começar uma reunião"

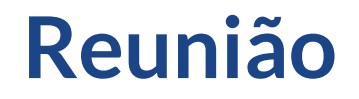

| H: https://live-usp10.mconf.mp.br//dient/Mconf-Live.html?sessionToken=jgmkzpiq1hj0fr9y - Google Chrome                                                                                                    |
|----------------------------------------------------------------------------------------------------|
| 🔒 https://live-usp10.mconf.rnp.br/client/Mconf-Live.html?sessionToken=jgmkzpiq1hj0fr9y                                                                                                    |
| live-usp10.mconf.mp.br deseja<br>Executar Flash Permitir Bloquear                                                                                                    |
|                                                                                                    |
| *                                                                                                    |
| Of an and the second second seco |
| Ciique para auvar o piug-in Adobe riash Mayer                                                                                                    |

Após o redirecionamento, será solicitado permissão do flash, depois novamente será solicitado permissão para uso do microfone.

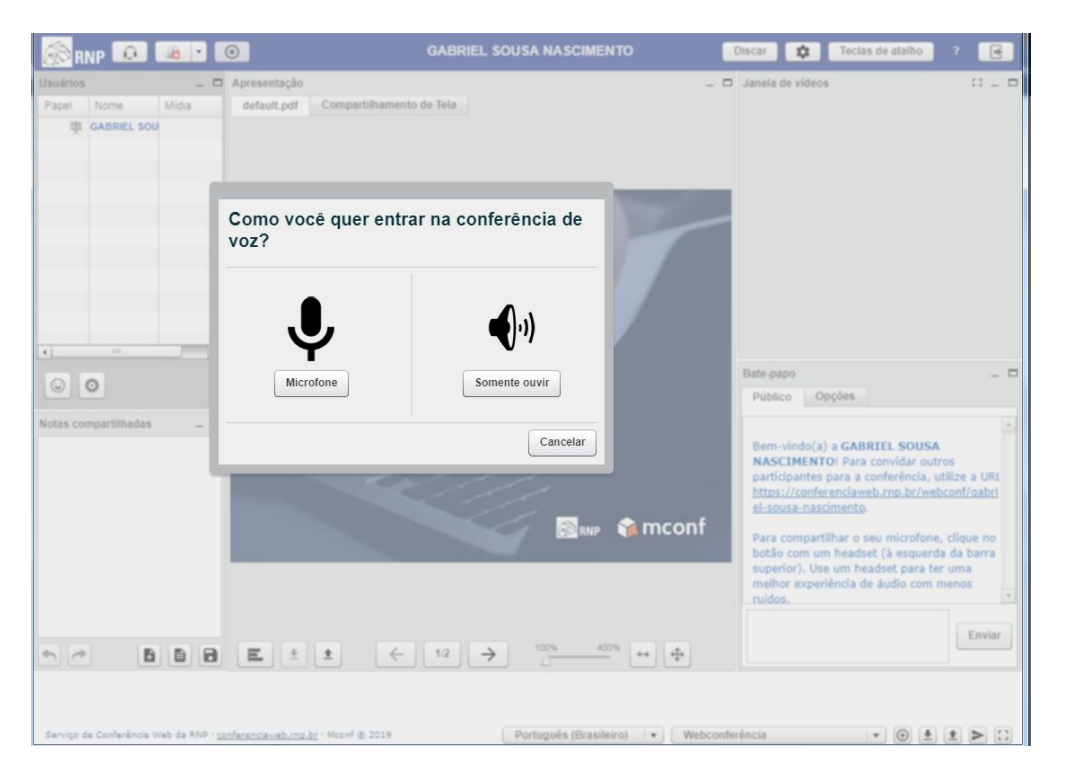

### Configurando o áudio

Clique na opção "Microfone" para habilitar o microfone.

-Será preciso aceitar a permissão que será pedida no canto superior esquerdo da tela.

- Caso o sistema apresente a tela de erro "Falha no áudio WebRTC" selecione a opção "Sim":

#### Teste de som

Utilize um fone de ouvido com microfone para uma melhor experiência de áudio.

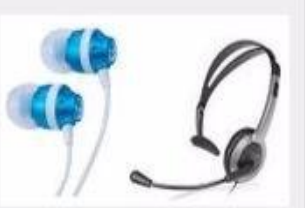

2

Fale ao microfone. Você deve ver a barra se mover. Caso contrário, escolha outro microfone.

| Padrão                          | ▼ 0% | Ganho 100% |
|---------------------------------|------|------------|
| Padrão                          |      | U          |
| Audio interno Estéreo analógico | 1    |            |
|                                 |      |            |
|                                 |      |            |
|                                 |      |            |

### Configurando o áudio

Selecione o microfone que deseja utilizar, em seguida clique em "Testar auto-falantes" para verificar a saída de áudio, seja por caixa de som ou por fone de ouvido (clique novamente para parar o teste) e para finalizar, se estiver funcionando normalmente clique em próximo para testar o microfone.

#### Teste de som

Utilize um fone de ouvido com microfone para uma melhor experiência de áudio.

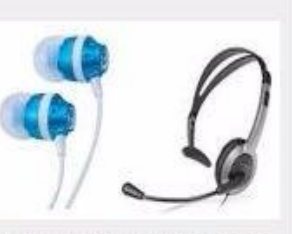

?

Se você está usando um fone de ouvido (com ou sem microfone), você deve ouvir o som no fone de ouvido, não nos alto-falantes do seu computador.

Próximo

Este é um teste privado de eco. Fale algumas palavras. Você consegue ouvir sua voz?

Sim Não

Cancelar

Testar alto-falantes

## Configurando o áudio

Teste seu microfone, caso consiga se ouvir, clique na opção "Sim", caso contrário, clique em "Não" e tente trocar o microfone.

#### Configurações de webcam

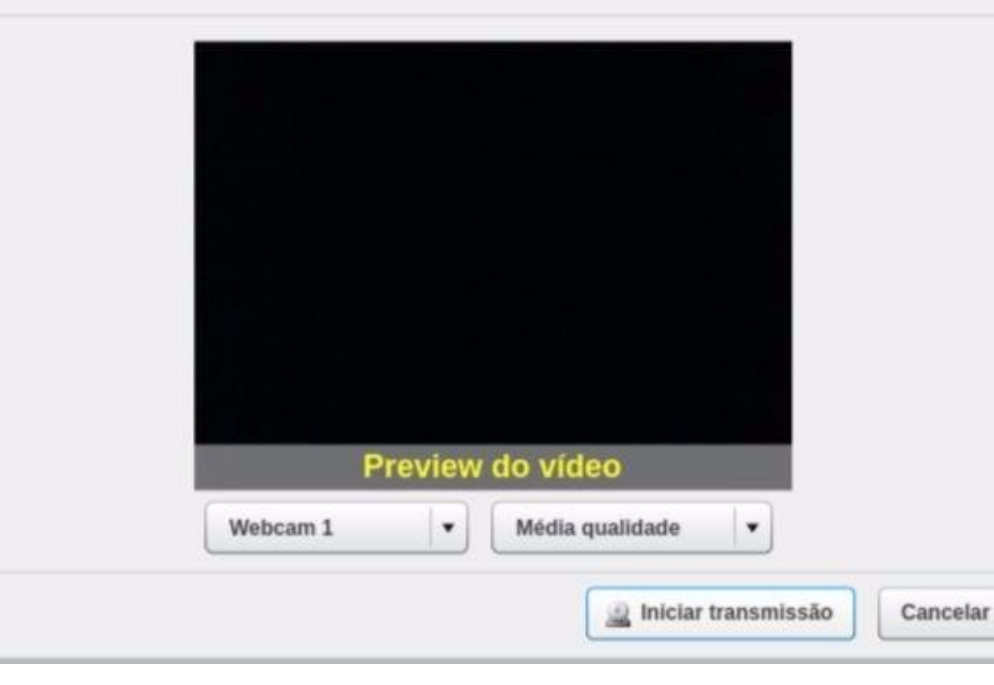

Configurando o vídeo

Dentro da sala virtual, clique no icone de Web-cam :

Na janela que abrir, você deverá escolher a webcam, a qualidade do vídeo e clicar em "Iniciar transmissão":

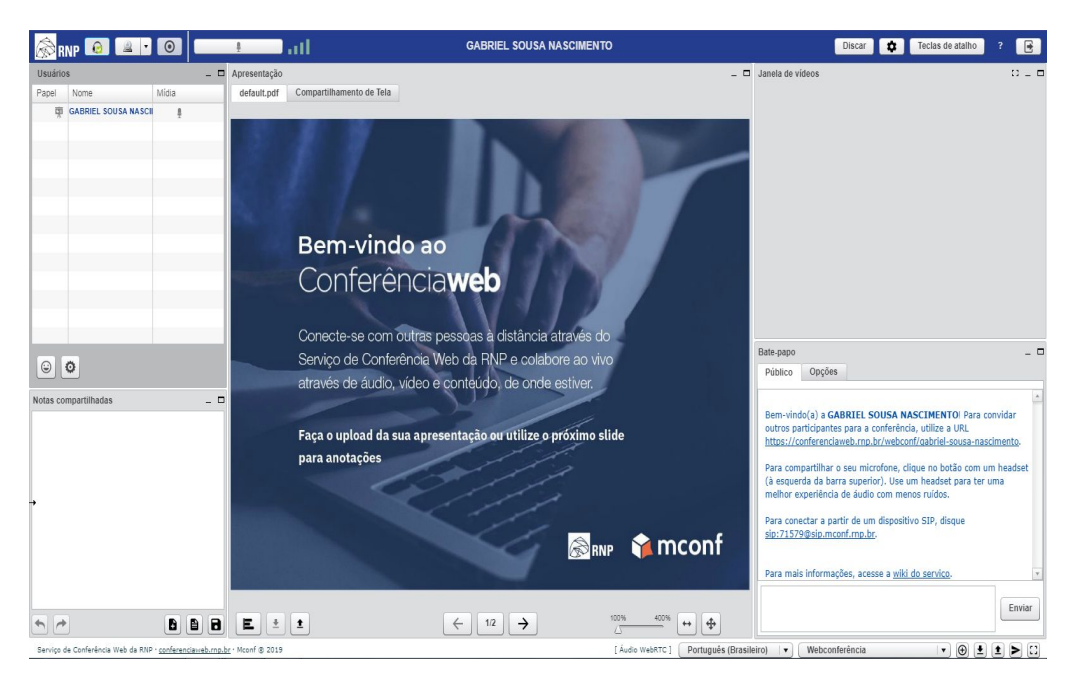

# Esta é a aparência de sua reunião após iniciada.

# Apenas o anfitrião pode iniciar a reunião.

| Seja bem-vindo à sala c  | le reuniões: TUTORIAL - UFS          |
|--------------------------|--------------------------------------|
| Esta é uma conferência p | ública. O estado atual da reunião é: |
| nā                       | o iniciada                           |
| Para partic              | ipar, faça login abaixo              |
| ogin                     |                                      |
| Já tenho uma conta       | Não tenho uma conta                  |
| cafe                     | Seu nome completo                    |
| acadêmica federada       | Entrar                               |
| Entrar                   |                                      |
|                          |                                      |

Se você recebeu o link de uma reunião, uma página com esta será exibida.

Preencha o campo "Seu nome completo" e clique em "Entrar".

| RO LIMA                                                                                                    | 1        | Convidados         |                       |
|----------------------------------------------------------------------------------------------------|----------|--------------------|-----------------------|
| _ 0                                                                                                    | Janel    | 2 usuários desejam | entrar na sessão      |
|                                                                                                    |          | Permitir           | todos                 |
|                                                                                                    |          | Rejeitar           | todos                 |
|                                                                                                    | <b>P</b> | Lembrar            | rescolha              |
|                                                                                                    |          | Aluno Teste        | <b>4</b> 1 16         |
|                                                                                                    |          | Aluno Teste 2      | <b>4</b> 1 ( <b>b</b> |
| ment publishing needs. It                                                                                        |          |                    |                       |
| at. Its easy-to-use interface<br>tents which can be viewed<br>Terminal Server, custom<br>ter. The odf895 orinter |          |                    |                       |
| Inmatic link insertion                                                                                           |          |                    |                       |

### Aceitando participantes

Quando um participante quiser entrar na sala virtual, aparecerá uma janela para que você permita o acesso. Caso queira permitir todas as solicitações, basta clicar em "Permitir todos". Porém, se quiser recusar alguma solicitação, use os ícones de permitir ou negar ao lado do nome de cada participante que está solicitando o acesso:

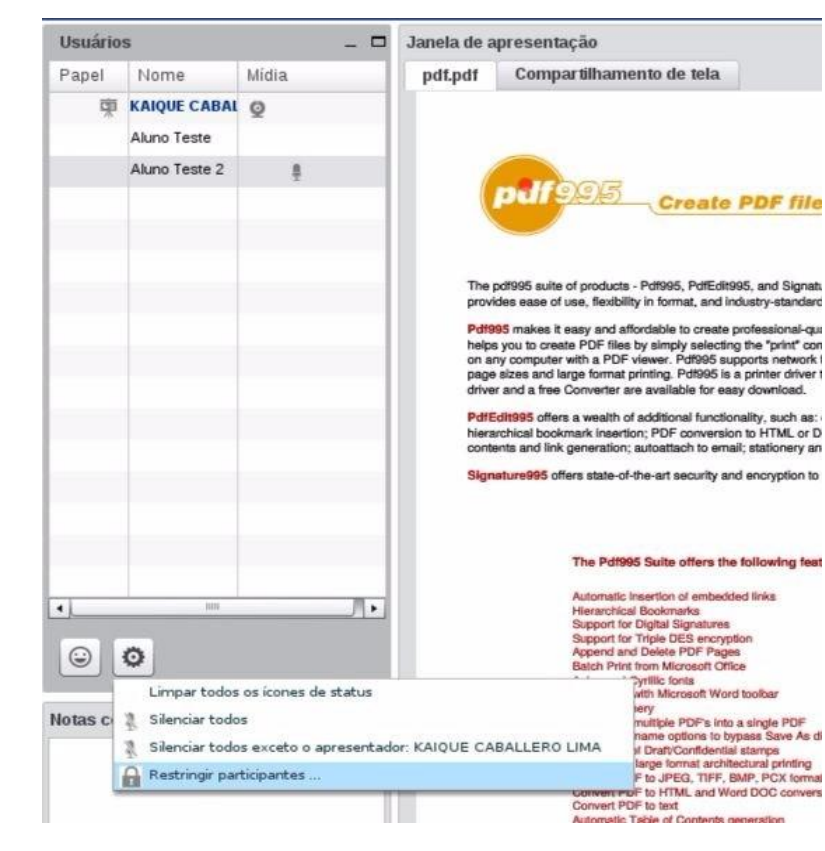

### Aceitando participantes

Para restringir o acesso do participante às ferramentas da sala virtual, clique no ícone e clique na opção "Restringir participantes".

| Recurso      | Bloqueado    |
|--------------|--------------|
| Câmera       | $\checkmark$ |
| Microfone    | $\checkmark$ |
| Chat público |              |
| Chat privado |              |
| Layout       | $\checkmark$ |

#### Aceitando participantes

Na janela que irá abrir, deixe selecionado os recursos que serão bloqueados para o participante e clique em "Aplicar". Na imagem a seguir está a configuração recomendada:

## Gravações

| Usuários Iniciar gravação _<br>Papel Nome Mídia | Iniciar gravação _ 🗖 |                           |                    |
|-------------------------------------------------|----------------------|---------------------------|--------------------|
| Papel Nome Mídia                                | Mídia                | Usuários                  | Iniciar gravação — |
|                                                 |                      | Papel Nome                | Mídia              |
| 🖄 Revolute Children in Latio 1 mille (Denrig) 🕴 | unte Locari, 1 🕴     | di persitan crante a tato | i man (seriji) 🕴   |

Para iniciar uma gravação, clique no ícone de gravação, ao lado do ícone de webcam:

Para encerrar a gravação, clique no ícone de gravação novamente;

## Gravações

|                 | Nenhuma reunião em andamento.                                                           |                  |       |  |
|-----------------|-----------------------------------------------------------------------------------------|------------------|-------|--|
| Seu endereço    |                                                                                         |                  |       |  |
|                 | Enviar convites Come                                                                    | çar uma reunião  | Q0 •  |  |
|                 |                                                                                         | Preferências     |       |  |
|                 | Minhas comunidade                                                                       | Ver gravações    |       |  |
| m 13 Set, 16:59 | Você não faz parte de nenhuma comunidade. Você pode ver as comunidades existentes aqui. |                  |       |  |
|                 |                                                                                         | Ver todas comuni | dades |  |

Para localizar a gravação, você deverá sair da sala virtual, e na página inicial do seu perfil clicar no ícone e clicar na opção "Ver gravações":

em 31 Ago, 10:59

Mais informações

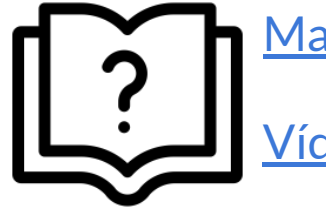

Manual do Usuário do serviço de conferência web

Vídeo Tutoriais da Mconf Tecnologia

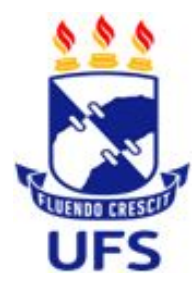

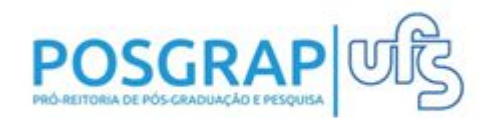

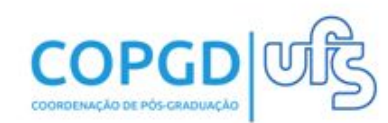